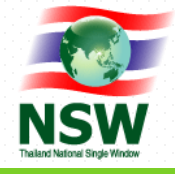

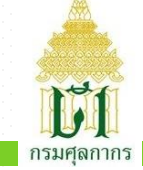

# การลงทะเบียนสมัครใช้บริการระบบ National Single Window

# คำขอใบรับรองแหล่งกำเนิดอาหารปลอดโรค (**Pink forms**)

# www.thainsw.net

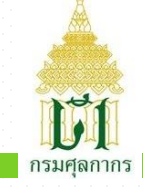

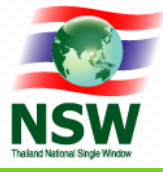

#### สมัครสมาชิก

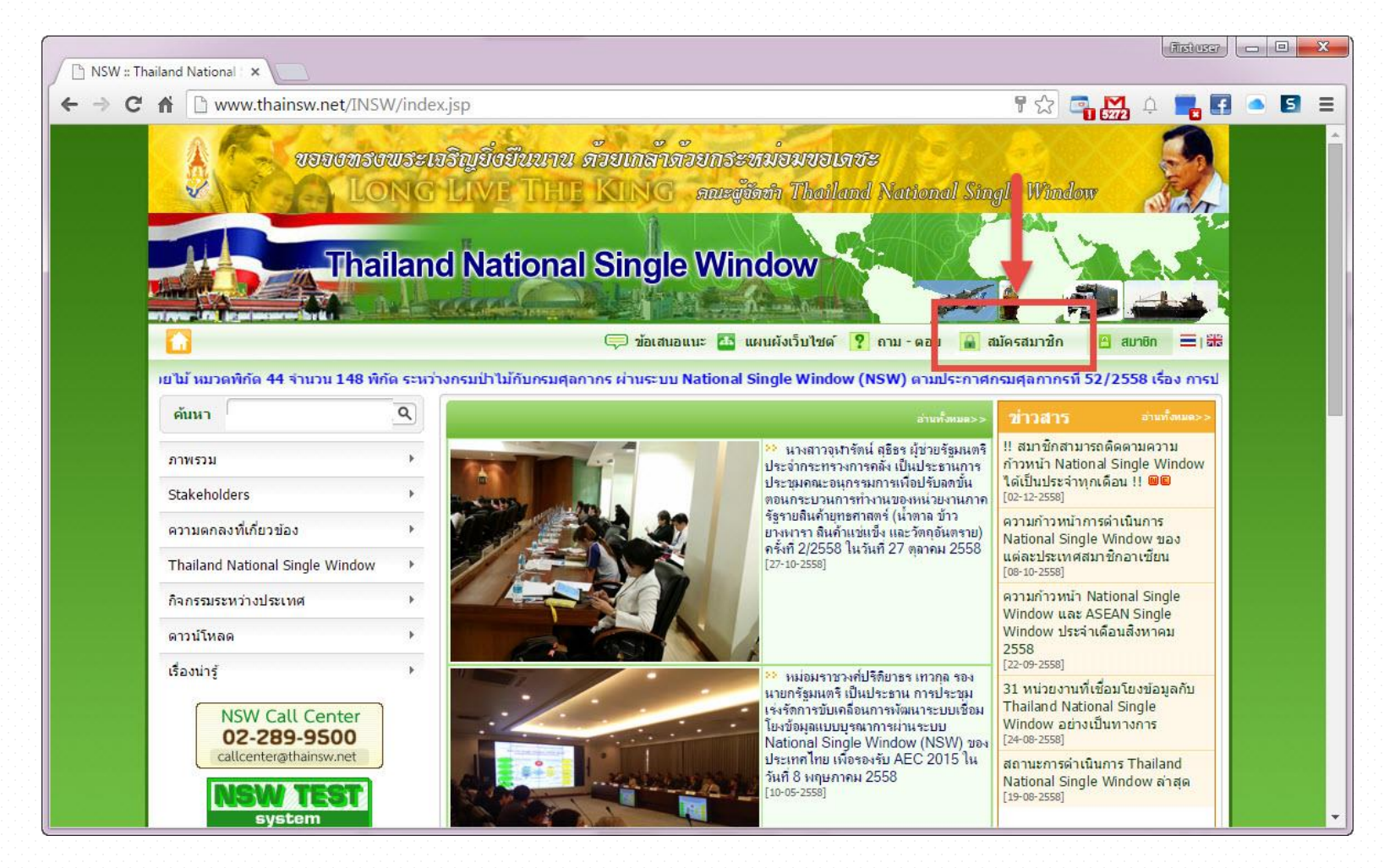

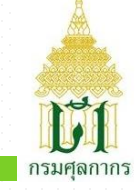

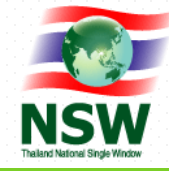

### #1. เลือกบริการ (สำหรับบริการทั่วไป)

| ระบบลงทะเบียน Thailand Natio      | nal Single Window 🔽 🖸                                                                                                    |  |  |  |
|-----------------------------------|----------------------------------------------------------------------------------------------------|--|--|--|
| วันที่ 16 กันยายน พ.ศ.2559        | . ▶ ระบบลงทะเบียน ▶ ลงทะเบียน                                                                                                    |  |  |  |
|                                   | เลือกประเภทบริการ บันทึกข้อมูล บันทึกข้อมูลเพิ่มเติม ยืนยันการลงทะเบียน<br>เอื้อกบเริการ                                                                                                    |  |  |  |
| <b>NSW</b><br>Taking Single Wings | เพื่อให้การใช้งานระบบได้ถูกต้องและสมบูรณ์ ควรใช้ Internet Explorer 7.0 - 11.0                                                                                                    |  |  |  |
| ยินดีต้อนรับ                      | อเล็กพรอนิกส์อื่นที่เกี่ยวข้องในรูปแบบ Single Entry Form ด้วยระบบการเชื่อมโยงข้อมูลอิเล็กพรอนิกส์ ณ จุดเดียว (เฉพาะผู้ที่เป็นสมาชิกแล้ว) <table-cell><br/>ระบบเชื่อมโยงข้อมูลการนำเข้าส่งอก (เฉพาะผู้ที่เป็นสมาชิกแล้ว) 🚱</table-cell> |  |  |  |
| ลงทะเบียน                         | 🔲 ระบบใบอนุญาดและใบรับรอง (ปัจจุบันให้บริการเฉพาะกรมทรัพยากรธรณี) <table-cell></table-cell>                                                                                                    |  |  |  |
| สอบถามสถานะการลงทะเบียน           | Online Survey 😜                                                                                                    |  |  |  |
| ลืมรหัสผ่าน                       | Help Desk and Call Center 🔒                                                                                                    |  |  |  |
| คู่มือการลงทะเบียน ▶              | ทำรายการต่อไป                                                                                                    |  |  |  |

#### คู่มือวิธีการการดั้งค่าให้สามารถ Run Java Applet บน Internet Explorer 7.0 - 11.0 เพื่อทำการ Sign ข้อมูล

้คู่มือวิธีการการตั้งค่าให้สามารถ Run Java Applet บน Internet Explorer 7.0 - 11.0 เพื่อทำการ Sign ข้อมูลสำหรับบริการดังนี้ - ระบบการจัดทำข้อมูลผ่านพิธีการศุลกากรนำเข้า -ส่งออก/ระบบการจัดทำข้อมูลเพื่อแจ้งข้อเท็จจริงเกี่ยวกับการนำเข้า-ส่งออก สินค้าควบคุม หรือข้อมูลอิเล็กทรอนิกส์อื่นที่เกี่ยวข้องในรูปแบบ Single Entry Form ด้วยระบบการเชื่อม โยงข้อมูลอิเล็กทรอนิกส์ ณ จุดเดียว - ระบบเชื่อมโยงข้อมูลการนำเข้าส่งออก

📄 <u>ขั้นตอนการติดตั้ง JAVA ให้สามารถ Sign ข้อมูลบน IE7 - 11</u>

#### การจัดทำข้อมูลผ่านพิธีการศุลกากรนำเข้า - ส่งออก ด้วยระบบการเชื่อมโยงข้อมูลอิเล็กทรอนิกส์ ณ จุดเดียว

ผู้ที่ประสงค์เป็นผู้ผ่านพิธีการเพื่อจัดทำข้อมูลผ่านพิธีการศุลกากรนำเข้า - ส่งออก ด้วยระบบการเชื่อมโยงข้อมูลอิเล็กทรอนิกส์ ณ จุดเดียว ต้องดำเนินการลงทะเบียนเป็นผู้ผ่านพิธีการ ตามประกาศกรมศุลกากรว่าด้วยการลงทะเบียนเป็นผู้ผ่านพิธีการศุลกากรหรือดำเนินการในกระบวนการทางศุลกากร และลงทะเบียนเป็นผู้จัดทำข้อมูลผ่านพิธีการศุลกากรนำเข้า - ส่ง ออก ด้วยระบบการเชื่อมโยงข้อมูลอิเล็กทรอนิกส์ ณ จุดเดียว

📃 <u>ประกาศกรมศุลกากรที่ 108/2558</u>

#### การลงทะเบียนใช้บริการระบบ National Single Window (NSW) ของประเทศ

บุคคลที่จะลงทะเบียนขอใช้บริการระบบ NSW ได้แก่ เจ้าหน้าที่หน่วยงานภาครัฐหรือผู้ประกอบการ ที่เกี่ยวข้องกับการนำเข้า ส่งออก และโลจิสติกส์ ผู้ให้บริการ (Service Provider) รวมถึงนักท่องเที่ยวที่เดินทางเข้าและออกจากประเทศไทย ซึ่งจำเป็นต้องปฏิบัติตามกฎระเบียบที่เกี่ยวข้องกับการนำเข้าและส่งออก

📃 <u>ประกาศกรมศุลกากรที่ 81/2554</u>

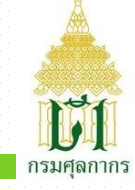

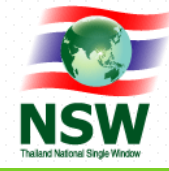

## #2. บันทึกข้อมูลส่วนตัว/บริษัท พร้อมแนบเอกสาร

| S https://www.thainsw.net/RNSW/S ×                        | +                                                                                             |                                                          |                            |                                                |  |  |
|-----------------------------------------------------------|-----------------------------------------------------------------------------------------------|----------------------------------------------------------|----------------------------|------------------------------------------------|--|--|
| $\leftrightarrow$ $\rightarrow$ C $\triangle$ https://www | thainsw.net/RNSW/SecurityServlet?act=Reg                                                      |                                                          | ★ 🎮 🗖                      | 📴 🙆 🝐 🚱 🖸   餋 E                                |  |  |
|                                                           |                                                                                               |                                                          | เลือกประเภทบริการ บันทึกบ้ | อมูล บันทึกข้อมูลเพิ่มเติม อื่นอันการลงทะเบียน |  |  |
|                                                           | ขอมูลสวนตร<br>ประเภทการลงทะเบียน :                                                            | 🖲 บุคคลธรรมดา 🕓 นิตีบุคคล *                              |                            |                                                |  |  |
| NSW                                                       | ประเภทเอกสาร :                                                                                | บัตรประจำตัวประชาชน ▼                                    |                            |                                                |  |  |
| Thailand National Single Window                           | หมายเลขบัตร :                                                                                 | *                                                        |                            |                                                |  |  |
| ยินดีต้อนรับ                                              | ดำนำหน่า :                                                                                    | ●นาย ∪นาง ∪นางสาว ∪อินๆ                                  |                            |                                                |  |  |
|                                                           | เพศ:<br>สัญชาติ:                                                                              | ⊜ชาย ⊖หญง*                                               | เช้อชาติ -                 |                                                |  |  |
| ลงทะเบยน                                                  | ชื่อ-บามสกล (ภาษาไทย) :                                                                       |                                                          | *                          |                                                |  |  |
| สอบถามสถานะการลงทะเบียน                                   | ชื่อ-นามสกล (ภาษาอังกฤษ) :                                                                    |                                                          | -                          |                                                |  |  |
| ลืมรหัสผ่าน                                               | วันเกิด :                                                                                     | *                                                        |                            |                                                |  |  |
| คู่มือการลงทะเบียน ▶                                      | วันที่ออกบัตร :                                                                               |                                                          | วันที่บัตรหมดอายุ :        | 💶 * 🗆 ตลอดชีพ                                  |  |  |
|                                                           | รหัสผู้ใช้ (User ID) :                                                                        | <ul> <li>ตัวเลขหรือตัวอักษรภาษาอังกฤษ 4 ถึง 1</li> </ul> | 17 ຄັງ                     |                                                |  |  |
|                                                           | ประเภทผู้ลงทะเบียน : [                                                                        | *                                                        | * 🔳 🖨                      |                                                |  |  |
|                                                           |                                                                                               |                                                          |                            |                                                |  |  |
|                                                           |                                                                                               | *                                                        |                            |                                                |  |  |
|                                                           | ที่อยู่ผู้ลงทะเบียนที่ติดต่อได้<br>เองเรื่ะ                                                   |                                                          | 22025/1011/2011            |                                                |  |  |
|                                                           | ແໜ່ນ.<br>ສະລວ/ສາລະ                                                                            |                                                          | ยาตาร/พมูบาน.              |                                                |  |  |
|                                                           | ดงอากุ 188 -                                                                                  |                                                          | แขวง/ต่านอ:                |                                                |  |  |
|                                                           | เขต/อำเภอ :                                                                                   |                                                          | จังหวัด:                   | =                                              |  |  |
|                                                           | รทัสไปรษณีย์ :                                                                                |                                                          | ประเทศ :                   |                                                |  |  |
|                                                           | โทรศัพท์ :                                                                                    |                                                          | โทรสาร :                   |                                                |  |  |
|                                                           | e-mail :                                                                                      | *                                                        |                            |                                                |  |  |
|                                                           | เอกสารแนบ                                                                                     |                                                          |                            |                                                |  |  |
|                                                           | ลำดับ เอกสาร                                                                                  |                                                          | File                       |                                                |  |  |
|                                                           | 1 หนังสือเดินทางของผู้ลงทะเบียน (กรณีชาวต่างประเทศ)                                           |                                                          |                            | Browse                                         |  |  |
|                                                           | 2 ใบทะเบียนคนต่างด้าวของผู้ลงทะเบียน                                                          |                                                          |                            | Browse                                         |  |  |
|                                                           | 3 บัตรประจำดัวประชาชนของผู้ลงทะเบียน (ต้องแสดงใบหน้าและข้อมูล                                 | ที่ชัดเจน) *                                             |                            | Browse                                         |  |  |
| l                                                         | 4 หนังสอรับรองการจดทะเบียนนิติบุคคล (เฉพาะลงทะเบียนประเภทนิติ:                                | ุเคคลเท่านัน) ∗                                          |                            | Browse                                         |  |  |
|                                                           | 5 หนังสอ ภ.พ.20 หรือเอกสารอื่นๆที่ออกโดยกรมสรรพากรซึ่งแสดงเลข<br>เช่น ภ.ง.ด.(51,53) เป็นต้น * | ประจาตัวผูเสยภาษ์อากร 13 หลัก                            |                            | Browse                                         |  |  |
|                                                           | 6 หนังสือบริคณห์สนธิ (บอจ.2)//สำหรับการรับส่งข้อมูลกับกรมควบคุมโ                              | รคเท่านั้น                                               |                            | Browse                                         |  |  |

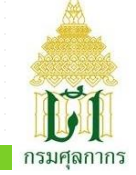

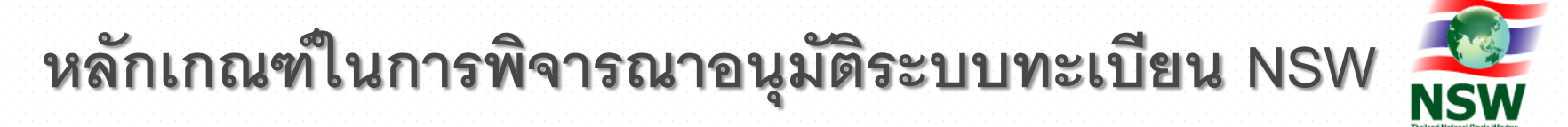

- 1. ข้อมูลที่บันทึกต้องถูกต้องครบถ้วนตรงกับไฟล์แนบเอกสาร
- รูปถ่ายในไฟล์แนบบัตรประชาชน และข้อมูลในไฟล์แนบ อื่น ๆ ต้องชัดเจน
- 3. ไม่ระบุข้อความบนไฟล์แนบเพื่อวัตถุประสงค์อื่น
- 4. แนบเอกสารถูกต้องครบถ้วนตามประเภทของผู้ลงทะเบียน

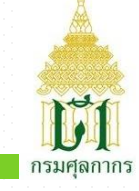

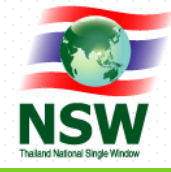

## #3. ยืนยันการลงทะเบียน

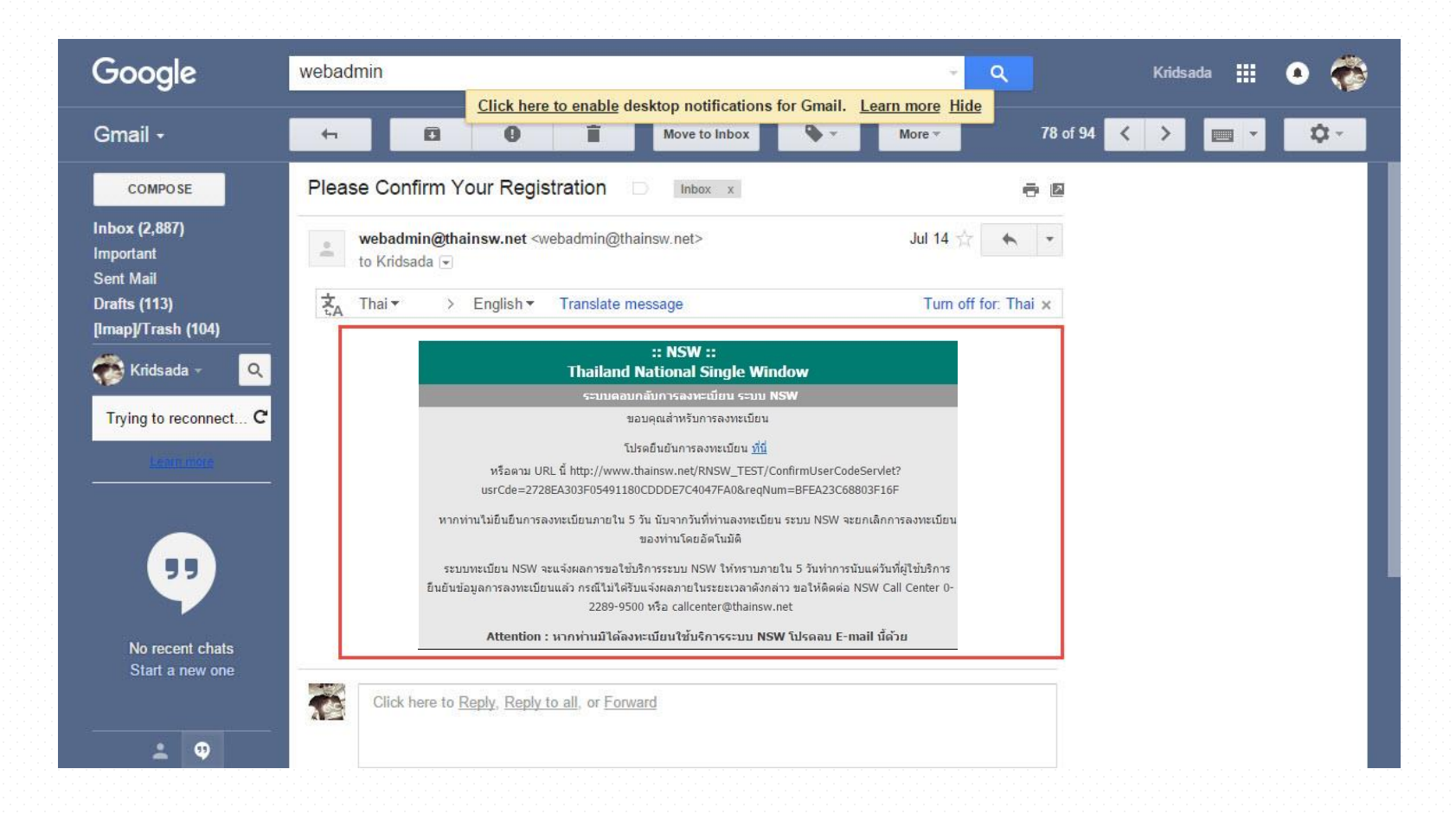

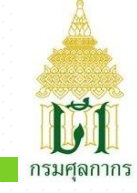

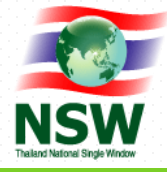

### #4. รอรับการแจ้งผลการอนุมัติ

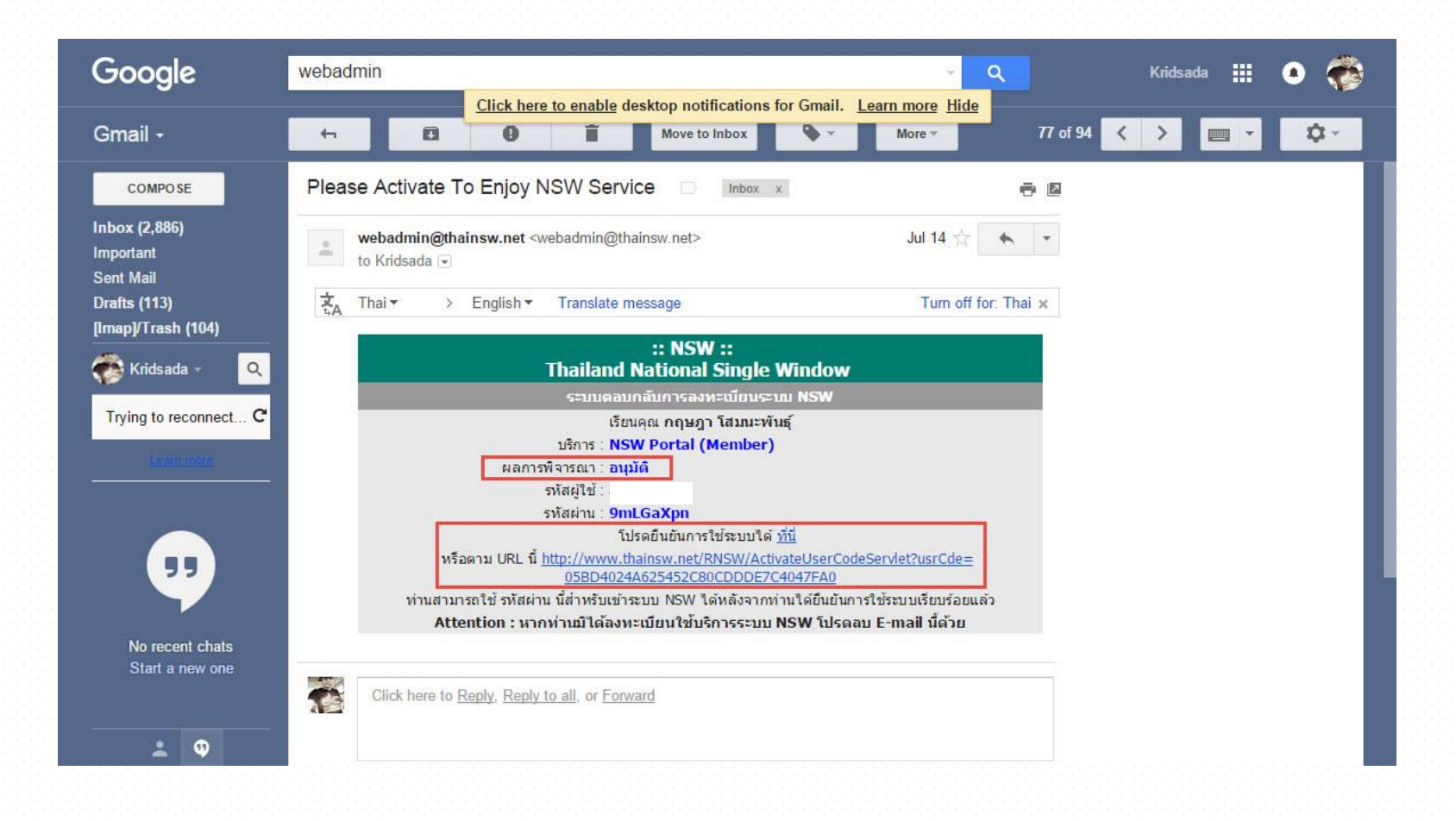

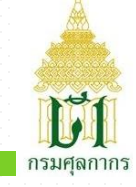

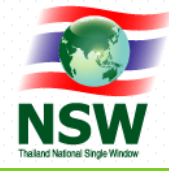

# #5. เปลี่ยนรหัสผ่าน

| รหัสผู้ใช้ : เหตุ 2002                                                                                                    |                                                              |  |  |  |
|----------------------------------------------------------------------------------------------------|--------------------------------------------------------------|--|--|--|
| กรุณาระบุรหัสผ่านใหม่                                                                                                    |                                                              |  |  |  |
|                                                                                                    | รทัสผ่านเดิม :                                               |  |  |  |
|                                                                                                    | บันทึก ยกเลิก                                                |  |  |  |
| <ul> <li>ต่ำแนะนำในการตั้งรหัสผ่าน(Password)</li> <li>เพื่อให้มันใจว่าข่อมูลของท่านมีความปลอดภัย จึงขอแนะนำให้ท่านสร้างรหัสผ่านที่ปล<br/>กฎและคำแนะนำในการสร้างรหัสผ่านดังต่อไปนี้ จะช่วยท่านให้สร้างรหัสผ่านที่มีความร<br/>คำแนะนำ</li> <li>การสร้างรหัสผ่านที่มีความปลอดภัย         <ul> <li>นี่ม่ควรใช้คำที่เดาใต้ง่าย เช่น คำในพจนานุกรม หรือชื่อของคน สถานที่ หรือสิ่ง</li> <li>ควรใช้คำที่เดาได้ง่าย เช่น คำในพจนานุกรม หรือชื่อของคน สถานที่ หรือสิ่ง</li> <li>ควรใช้ความของต้อย เช่น คำในพจนานุกรม หรือชื่อของคน สถานที่ หรือสิ่ง</li> <li>ควรใช้ความระยงสำคัญต่อเนื่องกัน (เช่น abcdef) หรือด้วเลขเรียงสำคัญต่อ</li> <li>กรตั้งรหัสผ่านที่จำได้ง่าย</li> <li>ครณ์ค่า หรือสำนวนที่ท่านสามารถจดจำได้</li> <li>ตัดสระออกจากคำพูดซึ่งเป็นที่ขึ้นขอบ แล้วเพิ่มสอเลขงไป</li> <li>การป้องกันรหัสผ่าน</li> <li>เก็บรักษารหัสผ่าน</li> </ul> </li> </ul> | เอตภัยและจำง่าย<br>ปลอดภัย<br>ของ<br>อเนื่องกัน(เช่น 123456) |  |  |  |

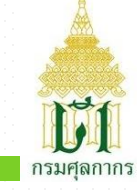

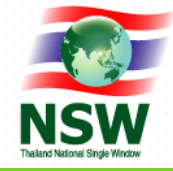

# #6. ทำการเพิ่มบริการ

- เพิ่มบริการ: เชื่อมโยงข้อมูลการนำเข้าส่งออก

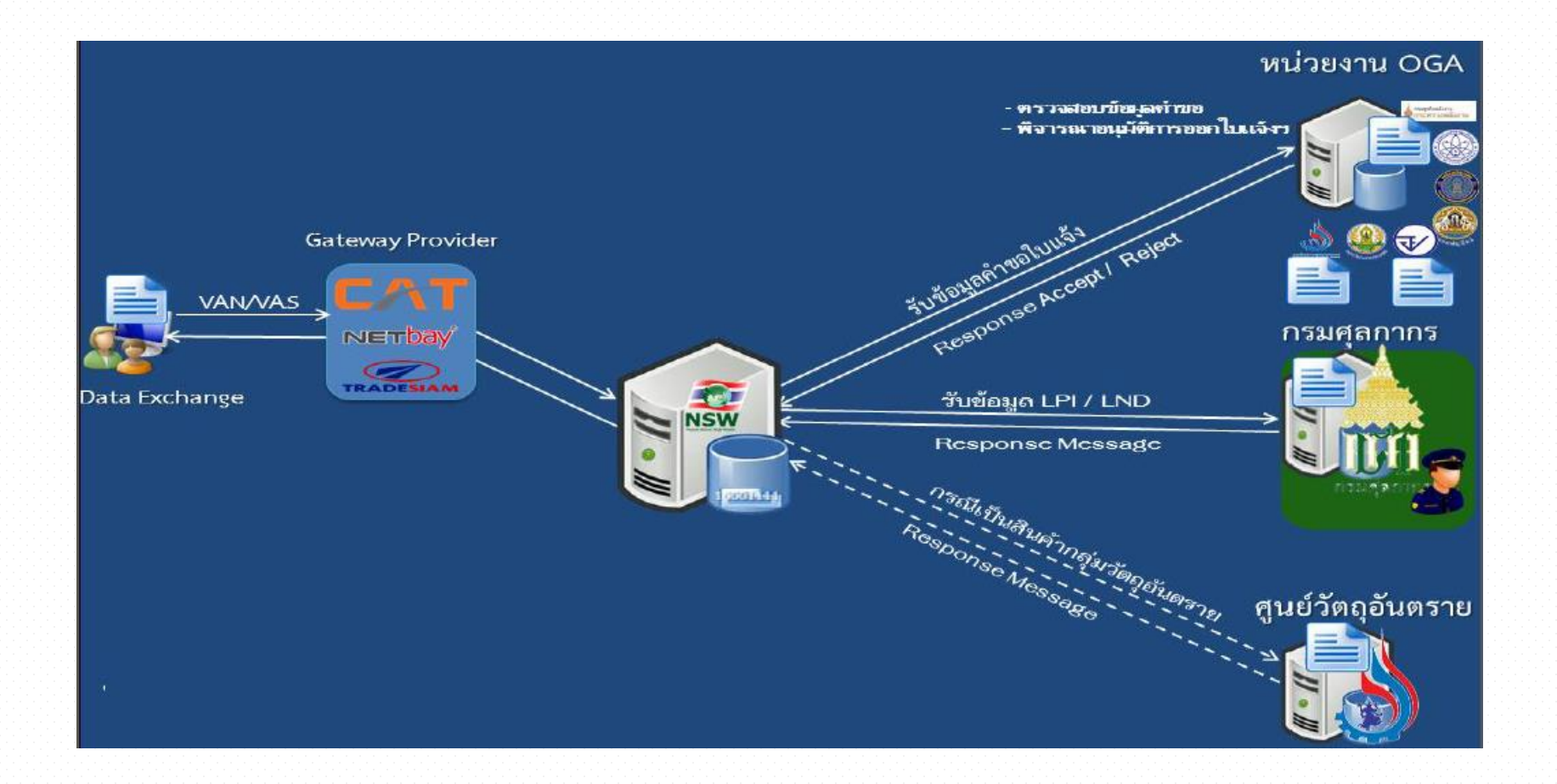

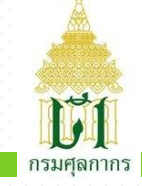

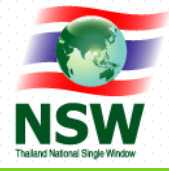

# <u>ข้อควรทราบก่อนการเลือกเพิ่มบริการ</u>

 ต้องทำการติดตั้ง Java (ตามปรากฏวิธีทำในคู่มือของ NSW เท่านั้น) (ดาวน์โหลดได้ที่นี่)

http://www.thainsw.net/Documents/Help/RNSW/NSWSIGN.rar

- ต้องใช้ Internet Explorer 7.0 11.0 พร้อมปิด Pop-up
   Blocker ในการเพิ่มบริการเท่านั้น
- ต้องมีใบรับรองอิเล็กทรอนิกส์ (Digital Certificate) ที่สามารถใช้งาน ได้ตามปกติ
- ควรเลือกเฉพาะบริการหรือหน่วยงานตามที่ใช้งานจริง

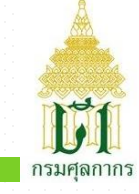

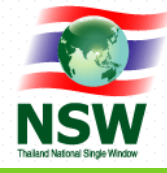

# #6. เพิ่มบริการระบบเชื่อมโยงข้อมูลการนำเข้าส่งออก

- เลือกเมนูระบบลงทะเบียน

| usacesco<br>That                             | wseu<br>NG<br>Ilan | າວີຄູຍິ່ວຍືນນານ ທັງຍາກສຳທັງຍາງ<br>LIVE THE KING ແລະ<br>d National Single Wi | ระสม่อมขอเภสะ<br>สู้สัสส์ Thailand National Si<br>indow                                                                                       | ngle Window                                             |
|----------------------------------------------|--------------------|-----------------------------------------------------------------------------|----------------------------------------------------------------------------------------------------|---------------------------------------------------------|
|                                              |                    | 🤝 ข้อเสนอแนะ 🧧                                                              | แผนผังเว็บไซต์ <mark>?</mark> ถาม - ดอบ 🔒                                                                                                    | สมัครสมาชิก ออกจากระบบ 三日話                              |
|                                              |                    | ** ตั้งแต่วันที                                                             | 15 พ.ค. 2558 กรมเจ้าท่าพร้อมรับข้อมู                                                                                                    | ลการรายงานเรือเข้า (VSED) รายงาน                        |
| ค้นหา                                        | ٩                  |                                                                             | อ้านทั้งหมด>>                                                                                                    | <ul> <li>ดู่มือการรับรองรายงานการ<br/>ประชุม</li> </ul> |
| ภาพรวม                                       | F                  |                                                                             | นางสาวจุฬารัตน์ สุธิธร ผู้ช่วยรัฐมนตร์<br>ประจำกระทรวงการคลัง เป็นประธานการ                                                                   | ระบบงาน                                                 |
| Stakeholders                                 | F                  |                                                                             | ประวัฒนาแรงบารรบการเปิดปรับรู นั้น<br>ตอบกระบวนการทางานของหนวย แก่ก                                                                           | 🕨 ระบบลงทะเบียน                                         |
| ดวามตกลงที่เกี่ยวข้อง                        | F                  |                                                                             | รัฐรายสินค้ายุทธศาสตร์ (น้ำตาล ข้าว<br>มา นารา สินค้าแห่นที่ง และวัตถุดันตราม)                                                                | Help Desk and Call Center                               |
|                                              |                    |                                                                             | ครั้งที่ 2/2558 ในวันที่ 27 ตุลาคม 2558                                                                                                    | ระบบใบอนุญาตและใบรับรอง                                 |
| Thailand National Single Window              | *                  |                                                                             | [27-10-2558]                                                                                                    | ▶ ระบบติดตามสถานะการเชื่อมโยง<br>ข้อมูล                 |
| กิจกรรมระหว่างประเทศ                         | *                  |                                                                             |                                                                                                    | ► Online Survey                                         |
| ดาวน์โหลด                                    | •                  |                                                                             |                                                                                                    | ▶ Inventory                                             |
| เรื่องน่ารู้                                 | F                  |                                                                             | 👐 หม่อมราชวงศ์ปรีดียาธร เทวกุล รอง                                                                                                    |                                                         |
| Data Harmonization and<br>Standardization    | F                  |                                                                             | นายกรัฐมนตรี เป็นประธาน การประชุม<br>เร่งรัดการบับเคลื่อนการพัฒนาระบบเชื่อม<br>โยงข้อมูลแบบบูรณาการผ่านระบบ<br>Netical Circle Wighth (MIN) กา | 1                                                       |
| การเข้าออก และ การเข้าถึง<br>NSW Data Center | ۲                  | 8. 1.                                                                       | เงลแอกล i single vvindow (NSW) ขอ<br>ประเทศไทย เพื่อรองรับ AEC 2015 ใน<br>วันที่ 8 พฤษภาคม 2558<br>[10-05-2558]                               |                                                         |
| ข้อมูลส่วนตัว                                | Þ                  |                                                                             | Fee of secol                                                                                                    | ม เมลาว อาแพงผมจ>><br>11 สบาชิกสามารถติดตาบตาวบ         |

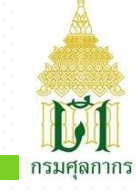

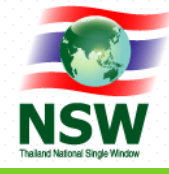

# #6. เพิ่มบริการระบบเชื่อมโยงข้อมูลการนำเข้าส่งออก

- เลือกเพิ่มบริการ

| ระบบลงทะเบียน Thailand N                                                                                                    | tional Single Window    |
|----------------------------------------------------------------------------------------------------|-------------------------|
| วันที่ 02 ธันวาคม พ.ศ.2558<br><b>()</b><br><b>()</b><br><b>()()</b><br><b>()</b><br><b>()()()()()()()()()()</b> | ้ยินดีต้อนรับ           |
| ยินดีต้อนรับ<br>นายกฤษฎา โสมนะพันธุ์                                                                                                    |                         |
| อนุมัติผู้ลง <mark>ทะเบีย</mark> น                                                                                                    |                         |
| สอบถามข้อมูลทะเบียน                                                                                                    | •                       |
| สอบถามสถานะการลงทะเบียน                                                                                                    |                         |
| ปรับปรุงทะเบียน                                                                                                    | 🔸 เพิ่มบริการ           |
| ข้อมูลผู้รับส่งข้อมูลเดิม                                                                                                    | ▶ ปรับปรุงข้อมูลส่วนตัว |
| จัดการข้อมูลพื้นฐาน                                                                                                    |                         |
| Admin                                                                                                    |                         |
| คู่มือการลงทะเบียน                                                                                                    |                         |
| ข้อมูลส่วนดัว                                                                                                    |                         |
|                                                                                                    |                         |

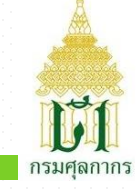

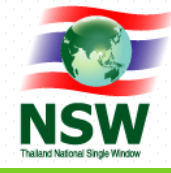

# #6. เพิ่มบริการระบบเชื่อมโยงข้อมูลการนำเข้าส่งออก

- เลือกบริการระบบเชื่อมโยงข้อมูลการนำเข้าส่งออก

| ระบบลงทะเบียน Thailand I                                              | ational Single Window 🔹 💽 ออกจากระบบ                                                                                                    |
|-----------------------------------------------------------------------|----------------------------------------------------------------------------------------------------|
| วันที่ 02 ธันวาคม พ.ศ.2558                                            | ▶ ระบบลงทะเบียน ▶ ปรับปรุงทะเบียน ▶ เพิ่มบริการ                                                                                                    |
| รับกามสถานะการลงทะเบียน<br>ปรับปรุงทะเบียน<br>สอบถามสถานะการลงทะเบียน | เลือกประเททบริการ<br>เพื่อให้การใช้งานระบบได้ถูกต้องและสมบูรณ์ ดารใช้ Internet Explorer 7.0 - 9.0<br>NSW Portal (Member) ?<br>ระบบเชื่อมโยงข้อมูลการนำเข้าส่งออก ?<br>ระบบเชื่อมโยงข้อมูลการนำเข้าส่งออก ?<br>ระบบเชื่อมโยงข้อมูลการนำเข้าส่งออก ?<br>ระบบเชื่อมโยงข้อมูลการนำเข้าส่งออก ?<br>ระบบเชื่อมโยงข้อมูลการนำเข้าส่งออก ?<br>ผู้ขอใบอนุญาด(ในรับรอง) ?<br>ผู้ขอใบอนุญาด(ในรับรอง) ?<br>Help Desk and Call Center ? |
| ขอมูลพูรบลงขอมูลเตม<br>จัดการข้อมูลพื้นฐาน                            |                                                                                                    |
| Admin                                                                 |                                                                                                    |
| คู่มือการลงทะเบียน                                                    |                                                                                                    |
| ข้อมูลส่วนด้ว                                                         |                                                                                                    |

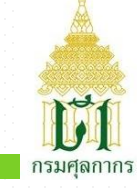

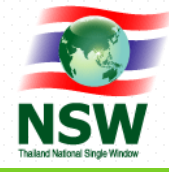

# #6. เพิ่มบริการระบบเชื่อมโยงข้อมูลการนำเข้าส่งออก

- เลือกเพิ่มเอกสาร

| https://www.thainsw.net/F ×                                        | Contraction of the                                                                            |                                                                                  | -                                                 |                            | First user 💻 💷 🔤 🔀                            |
|--------------------------------------------------------------------|-----------------------------------------------------------------------------------------------|----------------------------------------------------------------------------------|---------------------------------------------------|----------------------------|-----------------------------------------------|
| ← → C 🖌 🔒 https://www.thainsw.net/RNSW/SecurityServlet 🕺 📑 🛃 🔍 🗉 🗉 |                                                                                               |                                                                                  |                                                   |                            |                                               |
| ระบบลงทะเบียน Thailand Na                                          | ational Single Window                                                                         |                                                                                  |                                                   |                            | ? 🚹 ออกจากระบบ                                |
| วันที่ 02 ธันวาคม พ.ศ.2558                                         | 🔸 ระบบลงทะเบียน 🕨 ปรัว                                                                        | บปรุงทะเบียน 🕨 เพิ่มบริการ                                                       |                                                   |                            |                                               |
| NSW<br>Takes have been been                                        | ข้อมูลเอกสารสำหรับส่งเ<br>รหัสการรับส่งข้อมูลที่ 1<br>ประเภทรหัสการรับส่งข้อม<br>จุดประสงค์ : | บ้าบระบทเ Thailand Nation<br>เพิ่มรหัสการรับส่งข้อมูล<br>มูล : OGAs<br>เพื่อการท | al Single Window<br>ฉบรหัสการรับส่งข้อมูล<br>ลสอบ | เลือกประเภทบริการ บันทึกข์ | อมูล บันทึกข้อมูลเพิ่มเดิม อินอันการลงทะเบียน |
| ยินดีต้อนรับ<br>นายกฤษฎา โสมนะพันธุ์                               | 🤷 เพิ่มเอกสาร 🗹 แก้ไข<br>🔲 ระบา                                                               | ขเอกสาร 🤗 ลบเอกสาร<br>บงาน                                                       | เอกสาร                                            | ผู้ให้บริการรับส่งข้อมูล   | หน่วยงานผู้รับข้อมูล                          |
| อนุมัติผู้ลงทะเบียน                                                | eCustoms                                                                                      | ใบขนสินค<br>วันอนฮินค                                                            | ักขาออก(GDEX)                                     | NETBay                     | กรมศุลกากร                                    |
| สอบถามข้อมูลทะเบียน                                                | eCustoms                                                                                      | รายงานเรื                                                                        | อและอากาศยาน(VSED)                                | NETBay                     | กรมศุลกากร                                    |
| สอบถามสถานะการลงทะเบียน<br>ปรับปรุงทะเบียน                         | <ul> <li>ระบบใบแจ้งการา<br/>สินค้าควบคุม</li> </ul>                                           | น่าเข้า/ส่งออก ใบแจ้งกา<br>(Restricte                                            | เน่าเข้า/ส่งออก สินค้าควบคุม<br>d Goods Permit)   | NETBay                     | กรมประมง                                      |
| ນ້ວນູລຜູ້รັບສ່ວນ້ວນູລເດີນ                                          | รทัสการรับส่งข้อมูลที่ 2 :                                                                    | เพิ่มรหัสการรับส่งข้อมูล                                                         | ลบรหัสการรับส่งข้อมูล                             |                            |                                               |
| จัดการข้อมูลพื้นฐาน                                                | ประเภทรหัสการรับส่งข้อมุ<br>จุดประสงค์ :                                                      | มูล : OGAs<br>เพื่อการท                                                          | าสอบ                                              |                            |                                               |
| Admin                                                              | 🕨 🤒 เพิ่มเอกสาร 🖻 แก้ไร                                                                       | ขเอกสาร 💽 ลบเอกสาร                                                               |                                                   |                            |                                               |
| คู่มือการลง <mark>ทะเ</mark> บียน                                  | • <b>•</b> • • • •                                                                            | บงาน                                                                             | เอกสาร                                            | ผู้ให้บริการรับส่งข้อมูล   | หน่วยงานผู้รับข้อมูล                          |
| ข้อมูลส่วนดัว                                                      | ระบบไปแจ้งการา<br>สินค้าควบคุม                                                                | นาเขา/สงออก ไบแจ่งกา<br>(Restricte                                               | ณาเขา/สงออก สนคาควบคุม<br>d Goods Permit)         | NETBAY                     | กรมบระมง<br>สำนักงานคณะกรรมการอาหารและยา      |
|                                                                    | รหัสการรับส่งข้อมูลที่ 3 :<br>💁 เพิ่มเอกสาร                                                   | ลบรหัสการรับส่งข้อมูล                                                            |                                                   |                            |                                               |
|                                                                    | ระบา                                                                                          | บงาน                                                                             | เอกสาร                                            | ผู้ให่บริการรับส่งข้อมูล   | หน่วยงานผู้รับข้อมูล                          |

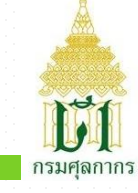

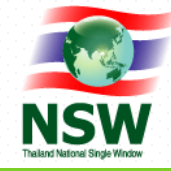

#### #6. เพิ่มบริการระบบเชื่อมโยงข้อมูลการน้ำเข้าส่งออก - 0 X 🕆 :: NSW :: Thailand National Single Window - Google Chrome - เลือกเพิ่มเอกสาร https://www.thainsw.net/RNSW/Ent/AddDocumentMessageServlet?rtr รหัสการรับส่งข้อมูล 1 https://www.thainsw.net/F × - And the second second ้ต้องได้รับการตอบกลับจากทุกหน่วยงานที่เกี่ยวข้องเช่น หน่วยงานภาครัฐ และ ผู้ให้บริการรับส่งข้อมูลก่อน CA https://www.thainsw.net/RNSW/SecurityServlet รหัสการรับส่งข้อมูล จึงสามารถใช้งานได้ ข้อมูลเอกสารสำหรับส่งผ่านระบบ Thailand National Single Window รหัสการรับส่งข้อมูลที่ 1 : เพิ่มรหัสการรับส่งข้อมูล ลบรหัสการรับส่งข้อมูล ระบบ Restricted Goods Permit . ด้นหา ประเภทรหัสการรับส่งข้อมูล : OGAs eCustoms จุดประสงค์ : เพื่อการทดสอบ e-Cess 🍄 เพิ่มเอกสาร 📝 แก้ไขเอกสาร 🎅 ลบเอกสาร **DMF** License ยินดีด้อนรับ ระบบงาน เอกสาร นายกฤษฎา โสมนะพันธุ์ B2B Payment System ารทดสอบ eCustoms ใบขนสินค้าขาออก(GDEX) Pink forms อนุมัติผู้ลง<mark>ทะเบียน</mark> ใบขนสินค้าขาเข้า(GDIM) eCustoms DeliverFlightPermit สอบถามข้อมูลทะเบียน รายงานเรือและอากาศยาน(VSED) eCustoms **Restricted Goods Permit** ระบบใบแจ้งการนำเข้า/ส่งออก ใบแจ้งการนำเข้า/ส่งออก สินค้าคว สอบถามสถานะการลงทะเบียน ส้นค้าควบคม (Restricted Goods Permit) รหัสการรับส่งข้อมูลที่ 2 : เพิ่มรหัสการรับส่งข้อมูล ลบรหัสการรับส่งข้อมูล ข้อมูลผู้รับส่งข้อมูลเดิม ประเภทรหัสการรับส่งข้อมูล : OGAs จัดการข้อมูลพื้นฐาน จุดประสงค์ : เพื่อการทดสอบ Admin 🍄 เพิ่มเอกสาร 📝 แก้ไขเอกสาร 🎴 ลบเอกสาร ...บริการรับส่งข้อมูล หน่วยงานผู้รับข้อมูล ระบบงาน เอกสาร ด่มือการลงทะเบียน ระบบใบแจ้งการนำเข้า/ส่งออก ใบแจ้งการนำเข้า/ส่งออก สินค้าควา NETBay กรมประมง สินค้าควบคม (Restricted Goods Perm ข้อมูลส่วนด้ว ส่านักงานคณะกรรมการอาหารและยา รหัสการรับส่งข้อมูลที่ 3 : ....ารรับส่งข้อมล 🔍 เพิ่มเอกสาร ระบบงาน เอกสาร ผู้ให้บริการรับส่งข้อมูล หน่วยงานผู้รับข้อมูล <<ย้อนกลับ ต่อไป>>

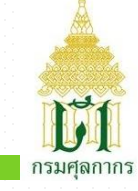

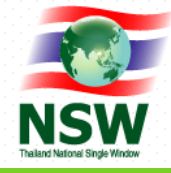

# #6. เพิ่มบริการระบบเชื่อมโยงข้อมูลการนำเข้าส่งออก

– เลือกเพิ่มเอกสาร

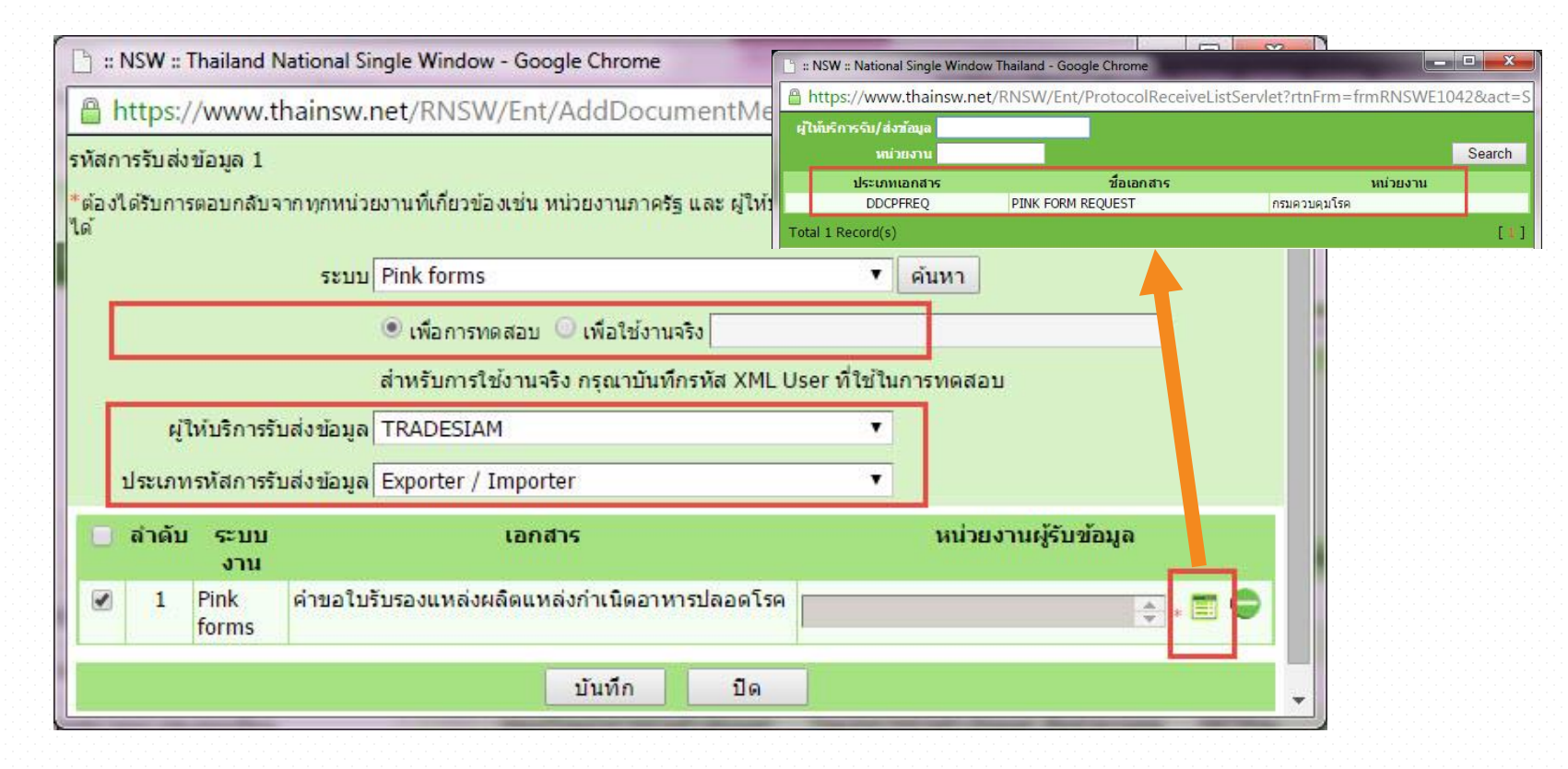

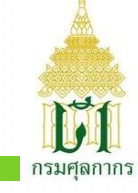

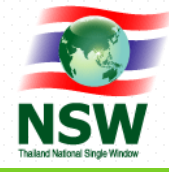

# #6. เพิ่มบริการระบบเชื่อมโยงข้อมูลการนำเข้าส่งออก

#### - เลือกเพิ่มเอกสาร

| The land Natonel Single Window         | จุดประ                          | จุดประสงค์ : เพื่อการทดสอบ                                                                         |                                                                                    |                          |                               |  |
|----------------------------------------|---------------------------------|----------------------------------------------------------------------------------------------------|------------------------------------------------------------------------------------|--------------------------|-------------------------------|--|
| ยินดีต้อนรับ                           | อินอีลอาเรีย                    |                                                                                                    |                                                                                    |                          |                               |  |
| นาย <mark>กฤษฎา โสมนะ</mark> พันธุ์    |                                 | ระบบงาน                                                                                            | เอกสาร                                                                             | ผู้ให้บริการรับส่งข้อมูล | หน่วยงานผู้รับข้อมูล          |  |
| อนุมัติผู้ลงทะเบียน                    |                                 | eCustoms                                                                                           | ใบขนสินค้าขาออก(GDEX)                                                              | NETBay                   | กรมศุลกากร                    |  |
|                                        | 0                               | eCustoms                                                                                           | ใบขนสินค้าขาเข้า(GDIM)                                                             | NETBay                   | กรมศุลกากร                    |  |
| ลอบถามขอมูลทะเบยน                      |                                 | eCustoms                                                                                           | รายงานเรือและอากาศยาน(VSED)                                                        | NETBay                   | กรมศุลกากร                    |  |
| สอบถามสถา <mark>นะการถ</mark> งทะเบียน |                                 | ระบบใบแจ้งการนำเข้า/ส่งออก                                                                         | ใบแจ้งการนำเข้า/ส่งออก สืนค้าควบคุม<br>(Destricted Casedo Describ)                 | NETBay                   | กรมประมง                      |  |
| ปรับปรุงทะเบียน                        |                                 | สนดาควบคุม                                                                                         | (Restricted Goods Permit)                                                          |                          |                               |  |
| ข้อมูลผู้รับส่งข้อมูลเดิม              | 🖡 รหัสกา                        | เรรับส่งข้อมูลที่ 2 : เพิ่มรหัสการรั                                                               | บส่งข้อมูล ลบรหัสการรับส่งข้อมูล                                                   |                          |                               |  |
| จัดการข้อมูลพื้นฐาน                    | ประเภ<br>จุดประ                 | ทรหัสการรับส่งข้อมูล :<br>สงค์ :                                                                   | OGAs<br>เพื่อการทดสอบ                                                              |                          |                               |  |
| Admin                                  | + 💿 เพื                         | ม่มเอกสาร 📝 แก้ไขเอกสาร 🤒 ลบ                                                                       | เอกสาร                                                                             |                          |                               |  |
| ค่มือการลงทะเบียน                      | , E                             | ระบบงาน                                                                                            | เอกสาร                                                                             | ผู้ให้บริการรับส่งข้อมูล | หน่วยงานผู้รับข้อมูล          |  |
|                                        | - 0                             | ระบบใบแจ้งการนำเข้า/ส่งออก<br>สืบด้วยอนอน                                                          | ใบแจ้งการนำเข้า/ส่งออก สินค้าควบคุม<br>(Restricted Coods Permit)                   | NETBay                   | กรมประมง                      |  |
| <u>ขอหิสชานดา</u>                      |                                 | ยมค.พ.าธ.ศม                                                                                        | (Restricted Goods Fermic)                                                          |                          | ส่านักงานคณะกรรมการอาหารและยา |  |
|                                        | รหัสกา<br>ประเภ<br>จดประ<br>เท้ | เรริบส่งข้อมูลที่3: เพิ่มรหัสการรั<br>ทรหัสการรับส่งข้อมูล:<br>สงค์:<br>มนอกสาร 💽 แก้ไขเอกสาร 🧢 ลบ | บส่งข้อมูล ลบรทัสการรับส่งข้อมูล<br>Exporter / Importer<br>เพื่อการทดสอบ<br>เอกสาร |                          |                               |  |
|                                        |                                 | ระบบงาน                                                                                            | เอกสาร                                                                             | ผู้ให้บริการรับส่งข้อมูล | หน่วยงานผู้รับข้อมูล          |  |
|                                        |                                 | Pink forms                                                                                         | คำขอใบรับรองแหล่งผลิตแหล่งกำเนิด<br>อาหารปลอดโรด                                   | TRADESIAM                | กรมควบคุมโรค                  |  |

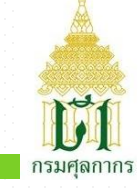

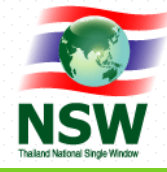

# #6. เพิ่มบริการระบบเชื่อมโยงข้อมูลการนำเข้าส่งออก

ยอมรับเงื่อนไข และทำการ Sign ด้วยไฟล์ใบรับรองอิเล็กทรอนิกส์ของท่าน (พร้อมระบุ password)

| A ttps://www.thainsw.net/RNSW/SecurityServlet                                                |                                                                                                    |  |  |
|----------------------------------------------------------------------------------------------|----------------------------------------------------------------------------------------------------|--|--|
| Contract Customs Department                                                                  | ×                                                                                                    |  |  |
| File Edit View Favorites Tools Help                                                          | 🗶 🍕 Convert 🔻 🔂 Select                                                                                                    |  |  |
| 🚔 🧉 DisplayAttachFileServlet 🧉 20160000088327.V.1                                            |                                                                                                    |  |  |
| ข้อ 8 ผู้ใช้บริการยิน<br>Thailand National<br>ข้อ 9 ผู้ให้บริการขอ<br>เป็นต้องแจ้งให้ผู้ใช้บ | อมให้ผู้ให้บริการนำข้อมูลเกี่ยวกับการลงทะเบียนใช้บริการของผู้ใช้บริการตามเว็บไซด์นี้ไปใช้ประโยชน์เท่าที่จำเป็น สำหรับกิจการทั้งปวงที่เกี่ยวข้องกับ<br>Single Window และการเชื่อมโยงข้อมูลระหว่างประเทศที่เกี่ยวข้อง เพื่อปรับปรุงการให้บริการ หรือเพื่อส่งหรือ เผยแพร่ข่าวสาร สิทธิประโยชน์ต่างๆ<br>งวนสิทธิในการยกเลิกสิทธิการใช้บริการนี้ หรือแก้ไขเปลี่ยนแปลงเงื่อนไขและข้อตกลงการใช้บริการ Thailand National Single Window ได้โดยไม่จำ<br>ริการทราบล่วงหน้า |  |  |
| Webpage Dialog     //www.thainsw.net/RNSW/IndexDialog.jsp                                    | ×                                                                                                    |  |  |
| Hile PKC S12 : มง เพลทฤณเลอก Choose File Password PKC S12 Key :                              |                                                                                                    |  |  |
|                                                                                              | อง ก่อนทำการยืนยันการลงทะเบียน ท่านจะไม่สามารถแก้ไขข้อมูลได้จนกว่าระบบจะได้ทำการอนุมัติ/ไม่อนุมัติสิทธิ์การใช้บริการของ                                                                                                    |  |  |
| ** กรณฑทานเลอก<br>และดำเนินการตามข้<br>*** ดาวน์โหลดคู่มีส                                   | เรการ ระบบเช่อมโยงออนุลการนำเขาสงออก กอนทาการยนยันการลงทะเบยน กรุณาบัด Pop-up Blocker ของ browser ททานใช้ ทำการดาวนโหลด<br>ดอนใน คู่มือวิธีการการดังก่าให้สามารถ Run Java Applet บน Internet Explorer 7.0 - 11.0 เพื่อทำการ Sign ข้อมูล<br>วิธีการการตั้งค่าให้สามารถ Ron Java Applet บน Internet Explorer 7.0 - 11.0 เพื่อทำการ Sign ข้อมูล <u>ที่นี่</u>                                                                                                    |  |  |
| ระบบป้องกันการเ                                                                              | ม <b>ัคร</b><br><b>3 EQ U <sup>N</sup> V</b><br>Refresh Image<br>กรุณากรอกตัวอักษรหระด้วเลข 6 ตัวที่ท่านเห็น                                                                                                    |  |  |
|                                                                                              | <<ข้อนกลับ ขึ้นขันการลงทะเบียน                                                                                                    |  |  |
|                                                                                              | 🔍 100% 🔻 🔡                                                                                                    |  |  |

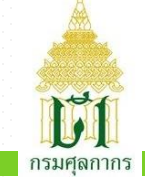

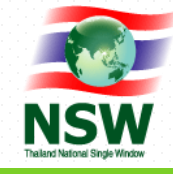

# ผู้ให้บริการออกใบรับรองอิเล็กทรอนิกส์ (Certification Authority: CA)

• CAT

- http://www.thaipki.com
- TOT
  - <u>http://www.ca.tot.co.th</u>
- Thai Digital ID
  - http://www.thaidigitalid.com

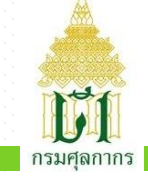

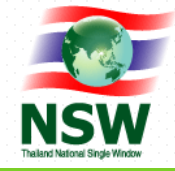

# NSW Call Center

# 0-2034-9500

# callcenter@thainsw.net

# หรือ

#### ระบบงาน

ระบบลงทะเบียน

ระบบพิธีการนำเข้าส่งออกแบบ Single Window Entry

Help Desk and Call Center

ระบบติดตามสถานะการเชื่อมโยง ข้อมูล **STUUMU Help Desk and Call Center**